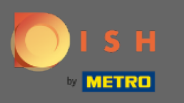

Crie sua receita como de costume e adicione a receita base clicando no botão " receita básica ". Nota: Certifique-se de que já criou a receita base com antecedência, como uma receita normal.

| DISH MENUKIT     | Test Bistro Training 🔹                                                                               | 🛞 HD*Max 💌 🕌   EN                                        |
|------------------|----------------------------------------------------------------------------------------------------|----------------------------------------------------------|
| (*)<br>Dashboard | Your Recipes > Simple Spaghetti                                                                      |                                                          |
| Recipes          | Calculation                                                                                          |                                                          |
|                  | Name of recipe                                                                                       | > E Calculator                                           |
|                  | Recipe for 8 portion                                                                                 | Gross sales price<br>5.00 €                              |
|                  | Q Search for ingredient G Basic recipe Flat rate                                                     | 9.60 C for an optimal food<br>cost                       |
|                  | Ingredients Amount / Unit Base price Food cost                                                       | VAT                                                      |
|                  | ■ Rinder-Hackfleisch ca. 1.500 g / 600.00 / g - 13.38 € / 1.5 kg 5.35 € 33 %                         | 19% -                                                    |
|                  |                                                                                                    | Net sales price                                          |
|                  | Food waste and peel loss         Rinder-Hackfleisch ca. 1.500 g         Aps Parmesan-Menage Economic | Food cost<br>2.01 C 48 %<br>Profit per serving<br>2.19 C |
|                  | Allergens                                                                                            | Monthly number of sales                                  |
| ©                | Frotein Giuten Lactuse Soy reanuts Nuts Sesame Celery Molluscs Lupin Mustard Sulfide Shellhish Fish  | 100                                                      |
|                  | () Instructions                                                                                      |                                                          |

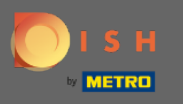

Uma janela se abrirá. Digite o nome da receita base que você vai usar na barra de pesquisa e adicionea como um ingrediente.

| DISH MENUKIT   📅 Test B | Bistro Training 👻                         |                                                                                                    |                                                                                    |                       |                             | ⑧ HD*Max ▼ 🔮   EN |
|-------------------------|-------------------------------------------|----------------------------------------------------------------------------------------------------|------------------------------------------------------------------------------------|-----------------------|-----------------------------|-------------------|
| ()<br>Dashboard         | Your Recipes > Simple S                   | spaghetti                                                                                                    |                                                                                    |                       |                             |                   |
| Recipes                 | Calculation ① Details 🖏                   | Preparation                                                                                                    |                                                                                    |                       |                             |                   |
| e •                     | Name of recipe                            | 🖹 Add recipe                                                                                                    | ×                                                                                  | C                     | Calculator                  |                   |
|                         | Recipe for 8 portion                      | <sup>(7)</sup> You can reuse any of your recipes as goods is equated with the cost of an                                                                                                    | an ingredient in other recipes. The cost of $	imes$ ingredient.                    |                       | Gross sales price<br>5.00 € |                   |
|                         | Q Search for ingredient                   | Q Search for a recipe                                                                                                    |                                                                                    | ➡ Flat rate           |                             |                   |
|                         | Ingredients  Rinder-Hackfleisch ca. 1.500 | Last used                                                                                                    |                                                                                    | Food cost<br>€ 33 % 🔟 | VAT                         |                   |
|                         | 👻 Aps Parmesan-Menage Econ                | Spaghetti Simple vegi       Currywurst im Brötchen                                                                                                    | 0.12 ¢ / serving                                                                   | € 67 % 🔟              | Net sales price             |                   |
|                         | Food waste and peel loss                  | Currywurst                                                                                                    | 3.84 € / serving                                                                   |                       | Food cost                   |                   |
|                         | Aps Parmesan-Menage Eco                   | Elerkuchen                                                                                                    | 0.04 € / serving ●                                                                 |                       | Profit per serving          |                   |
|                         | Allergens                                 | Flammkuchen                                                                                                    | 3.08 € / servinα                                                                   |                       | 2.19 €                      |                   |
|                         | Protein Gluten Lactose S                  | Ø     Image: Constraint of the second second s | Image: Molluscs     Image: Mollusche Mustard     Image: Mustard     Image: Mustard | Fish                  | Monthly number of sales     |                   |
|                         | Instructions                              |                                                                                                    |                                                                                    |                       | Done                        | 8 V)              |

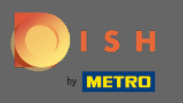

## Basta clicar na receita base que você deseja usar.

| DISH MENUKIT   📅 Test | Bistro Training 🔻            |                                                                                                    |                                                                       |             |                             | 🛞 HD*Max 👻 🕌   EN |
|-----------------------|------------------------------|----------------------------------------------------------------------------------------------------|-----------------------------------------------------------------------|-------------|-----------------------------|-------------------|
| (**)<br>Dashboard     | Your Recipes > Simple        | Spaghetti                                                                                                    |                                                                       |             |                             |                   |
| Recipes               | Calculation  Details         | Preparation                                                                                                    |                                                                       |             |                             |                   |
| ¢.                    | Name of recipe               | Add recipe                                                                                                    | 2                                                                     | ×(          | > E Calculator              |                   |
| Ingredients           | Recipe for 8 portion         | $\odot$ You can reuse any of your recipes a goods is equated with the cost of an                                                                                                    | s an ingredient in other recipes. The cost of $~~	imes$ n ingredient. |             | Gross sales price<br>5.00 € |                   |
|                       | Q Search for ingredient      | Q Search for a recipe                                                                                                    |                                                                       | 🕈 Flat rate |                             |                   |
|                       | Ingredients                  | Last used                                                                                                    |                                                                       | Food cost   | VAT                         |                   |
|                       | Rinder-Hackfleisch ca. 1.500 | Spaghetti Simple vegi                                                                                                    | 0.12 € / serving                                                      | € 33 % Ш    | 19% *                       |                   |
|                       | e Aps Parmesan-Menage Econ   | Currywurst im Brötchen                                                                                                    | 1.47 € / serving ●                                                    | C 07 % W    | Net sales price<br>4.20 €   |                   |
|                       | Food waste and peel loss     | Currywurst                                                                                                    | 3.84 € / serving                                                      |             |                             |                   |
|                       | Rinder-Hackfleisch ca. 1.50  | Currywurst                                                                                                    | 3.21 € / serving                                                      |             | Food cost<br>2.01€ 48 %     |                   |
|                       | Aps Parmesan-Menage Eco      | Eierkuchen                                                                                                    | 0.04 € / serving                                                      |             | Profit per serving          |                   |
|                       |                              | Flammkuchen                                                                                                    | 3.08 € / servina                                                      |             | 2.19 €                      |                   |
|                       | Allergens                    |                                                                                                    |                                                                       |             |                             |                   |
|                       | Protein Gluten Lactose       | Ø     Image: Second second secon | Molluscs Lupin Mustard Sulfide Shellfish                              | Fish        | Monthly number of sales     |                   |
|                       |                              |                                                                                                    |                                                                       |             | 100                         |                   |
| 3                     | Instructions                 |                                                                                                    |                                                                       |             | Done                        |                   |

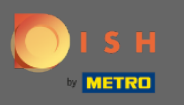

Sua receita base será listada separada pelos ingredientes em Receitas básicas. Nota: Você pode ajustar a quantidade de sua receita base como está acostumado para os ingredientes. A unidade é determinada como porções e não é ajustável.

| G Simple Spaghetti                                                                                                    |      |
|----------------------------------------------------------------------------------------------------|------|
|                                                                                                    |      |
| Dashboard Gross sales price                                                                                                    |      |
| Recipe for 8 portion 5.00 °C                                                                                                    |      |
| Q Search for ingredient     Image: Basic recipe     Flat rate                                                                                                    |      |
| Ingredients Amount / Unit Base price Food cost VAT                                                                                                    |      |
| ● Rinder-Hackfleisch ca. 1.500 g / 600.00 / g ・ □ 13.38 € / 1.5 kg 5.35 € 31 % 19% ・                                                                                                    |      |
| Aps Parmesan-Menage Economic      Aps Parmesan-Menage Economic     Aps Parmesan-Menage Economic     Aps Parmesan-Menage Eco |      |
| Basic recipes 4.20 €                                                                                                    |      |
| Food cost                                                                                                    |      |
| Food waste and peel loss 2.14 © 51 %                                                                                                    |      |
| Rinder-Hackfleisch ca. 1.500 g                                                                                                    |      |
| Aps Parmesan-Menage Economic                                                                                                    |      |
| Monthly number of                                                                                                    |      |
| Allergens sales                                                                                                    |      |
| Image: Control of the state of the state of the stat                       |      |
| Monthly profit                                                                                                    |      |
| 206.45 €                                                                                                    |      |
|                                                                                                    |      |
| Compared Information     Data Brivany Ballay:     O     The basic recipe was added successfully ×                                                                                                    | daag |

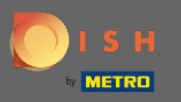

Depois de ter adicionado todos os ingredientes e a receita base, bem especificado o desperdício de alimentos e perda de casca e adicionado os alérgenos, você pode ajustar o preço de acordo com o cálculo.

| DIS         | H MENUKIT   🛱 Test | Bistro Training 🔻          |                                 |              |                      |                           | Q Search               |                                       | 🛞 HD*Max 🔻 🕌   EN |
|-------------|--------------------|----------------------------|---------------------------------|--------------|----------------------|---------------------------|------------------------|---------------------------------------|-------------------|
| A           |                    | Calculation  Details       | 🔅 Preparation                   |              |                      |                           |                        |                                       |                   |
| Dashboard   |                    | Name of recipe             | etti                            |              |                      |                           | (                      | Calculator                            |                   |
| Recipes     |                    | Recipe for 8 portion       |                                 |              |                      |                           |                        | Gross sales price<br>12.00 €          |                   |
| Ingredients |                    | Q Search for ingredient    |                                 |              |                      | Basic recipe              | • Flat rate            | VAT                                   |                   |
|             |                    | Ingredients                |                                 |              | Amount / Unit        | Base price                | Food cost              | 19% -                                 |                   |
|             |                    | Rinder-Hackfleisch ca. 1.5 | 00 g 🖉                          |              | 600.00 / g *         | 🕞 🎽 13.38 € / 1.5 kg 5.3  | 5€ 31% Ü               | Net sales price                       |                   |
|             |                    | 췮 Aps Parmesan-Menage Ec   | onomic 🖉                        |              | 400.00 / g 👻         | 🕞 🎽 7.49 € / 279 g 10.7   | '4€ <mark>63%</mark> Ü | 10.08 €                               |                   |
|             |                    | Basic recipes              |                                 |              |                      |                           |                        | Food cost                             |                   |
|             |                    | 😚 Spaghetti Simple vegi    |                                 |              | 8.00 / serving       | 0.12 € / serving 0.9      | 9€ 6% 🔟                | <b>2.14 €</b> 21 %                    |                   |
|             |                    | Food waste and peel loss   | 500 g                           |              |                      |                           |                        | Profit per serving <b>Ø</b><br>7.94 € |                   |
|             |                    | Aps Parmesan-Menage E      | Economic                        |              |                      |                           |                        | Monthly number of sales               |                   |
|             |                    | Allergens                  |                                 |              |                      |                           |                        | 120                                   | <i>6</i> * ()     |
| <i>(</i> )  |                    | Protein Gluten Lactose     | drImage: SolutionSoyPeanutsNuts | Sesame Celer | ny Molluscs Lupin    | Mustard Sulfide Shellfish | Fish                   | Monthly profit<br>953.34€             |                   |
| ·257        |                    |                            |                                 |              |                      |                           | Ŵ (=                   | Done Done                             |                   |
|             | Legal Informatio   | n                          | Data Privacy Policy             |              | General Terms and Co | nditions                  | FAQ                    |                                       | Help-videos       |

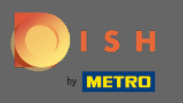

Na etapa final clique em concluído e a nova receita, utilizando uma receita básica, será adicionada ao seu banco de dados.

| DIS              | H MENUKIT   🛱 Test | Bistro Training 👻                                                                  |                     |                   |                               |                                                | Q Search              |                                | ⑧ HD*Max ▼ 🐠   EN |
|------------------|--------------------|------------------------------------------------------------------------------------|---------------------|-------------------|-------------------------------|------------------------------------------------|-----------------------|--------------------------------|-------------------|
|                  |                    | Calculation                                                                        | 🔅 Preparation       |                   |                               |                                                |                       |                                |                   |
| (7)<br>Dashboard |                    | Name of recipe                                                                     | i                   |                   |                               |                                                | $(\mathbf{b})$        | Calculator                     |                   |
| Recipes          |                    | Recipe for 8 portion                                                               |                     |                   |                               |                                                |                       | Gross sales price<br>12.00 €   |                   |
| Ingredients      |                    | Q Search for ingredient                                                            |                     |                   |                               | Basic recipe                                   | • Flat rate           | <b>VAT</b><br>19%              |                   |
|                  |                    | Ingredients Rinder-Hackfleisch ca. 1.500                                           | g 🖉                 |                   | Amount / Unit<br>600.00 / g • | Base price                                     | Food cost<br>5 € 31 % | Net sales price<br>10.08 €     |                   |
|                  |                    | Aps Parmesan-Menage Econo<br>Basic recipes                                         | omic 🖊              |                   | 400.00 / g -                  | ⊑a M 7.49 € / 279 g 10.74                      | 4€ 63%                | Food cost                      |                   |
|                  |                    | Spaghetti Simple vegi     Food waste and peel loss     Rinder-Hackfleisch ca. 1.50 | )0 g                |                   | 8.00 / serving                | 0.12 € / serving 0.94                          | 9€ 6% ₩               | Profit per serving @<br>7.94 € |                   |
|                  |                    | Aps Parmesan-Menage Ecc                                                            | pnomic              |                   |                               |                                                |                       | Monthly number of sales        |                   |
|                  |                    | Allergens                                                                          |                     |                   |                               |                                                |                       | 120                            |                   |
| ~                |                    | Protein Gluten Lactose                                                             | (d) Soy Peanuts     | Nuts Sesame Celer | y Molluscs Lupin              | (1) (1) (2) (2) (2) (2) (2) (2) (2) (2) (2) (2 | Fish                  | Monthly profit<br>953.34 €     |                   |
| <u>ین</u>        |                    | Instructions                                                                       |                     |                   |                               |                                                | Ŵ 🖨                   |                                |                   |
|                  | Legal Information  | on                                                                                 | Data Privacy Policy |                   | General Terms and Co          | nditions                                       | FAQ                   |                                | Help-videos       |